| Versão  | Data de<br>publicação | Área(s) responsável (is) | Classificação | Código      |
|---------|-----------------------|--------------------------|---------------|-------------|
| 02.2014 | 10/11/2014            | Produtos                 | Público       | 3-SCOM02.09 |

### **PORTABILIDADE BANCÁRIA**

### **APROVAÇÕES**

| Flaharação                                                                                       | Análises                                                                                                    |                                                                       | Valida çã e                                                                   |
|--------------------------------------------------------------------------------------------------|----------------------------------------------------------------------------------------------------|-----------------------------------------------------------------------|-------------------------------------------------------------------------------|
| Elaboração                                                                                       | Revisão                                                                                                    | Processos                                                             | validação                                                                     |
| Adriana de Jesus Gomes do<br>Nascimento<br>Assistente de Atendimento –<br>Produtos<br>05/11/2014 | Cristiane Pacheco Soares<br>Analista de Produtos<br>06/11/2014<br>Sheila Nobrega<br>Coordenadora de Controle de<br>Crédito<br>06/11/2014 | <b>Gabriely da Silva Viana</b><br>Analista de Processos<br>06/11/2014 | Marcos Gustavo da Cunha<br>Valle<br>Superintendente de Produtos<br>06/11/2014 |

#### Portabilidade Bancária

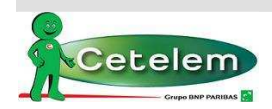

### ÍNDICE

| Í٢ | DICE  |                                                        | 2  |
|----|-------|--------------------------------------------------------|----|
| 1. | ОВЈ   | ETIVO                                                  | 3  |
|    | 1.1.  | Descrição da Portabilidade                             | 3  |
|    | 1.2.  | Regras da Portabilidade na Cetelem                     | 3  |
| 2. | FLU   | XO DE ATIVIDADES                                       | 4  |
|    | 2.1.  | Cadastro De Proposta De Portabilidade Bancária         | 4  |
|    | 2.2.  | Esteira de Crédito                                     | 8  |
|    | 2.3.  | Acompanhamento do Retorno do Saldo Devedor             | 9  |
|    | 2.4.  | Portabilidades Retidas                                 | 12 |
|    | 2.5.  | Cadastro de Refinanciamento Portabilidade              | 15 |
|    | 2.6.  | IF'S PARTICIPANTES DA CIP X CADASTRADAS NO AUTORIZADOR | 21 |
|    | 2.7.  | Filtros da esteira                                     | 22 |
| 3. | CON   | NTROLES                                                | 23 |
|    | 3.1.  | Controle de Proposta de Portabilidade Bancária         | 23 |
| 4. | RES   | PONSABILIDADES                                         | 23 |
|    | 4.1.  | Correspondentes                                        | 23 |
| 5. | DOC   | CUMENTOS E PROCESSOS RELACIONADOS                      | 23 |
| 6. | GLO   | DSSÁRIO                                                | 23 |
| 7. | DÚ۱   | /IDAS                                                  | 23 |
| H  | ISTÓR | ICO DE ALTERAÇÕES                                      | 24 |
| PI | ERIOD | ICIDADE DA REVISÃO                                     | 24 |

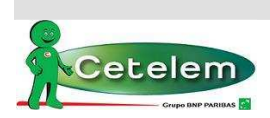

### 1. OBJETIVO

Descrever o processo de Portabilidade Bancária de Operações de Crédito Consignado para utilização dos correspondentes bancários, aplicada a Resolução Banco Central (BACEN) nº 4.292 de 20/12/2013.

### 0.1. Descrição da Portabilidade

O processo de Portabilidade Bancária para Operações de Crédito Consignado entrou em vigor no dia 05/05/2014 através da Resolução do Banco Central nº 4.292 de 20/12/2013. Estabelece que a portabilidade como a única forma de transferência de operações de crédito de pessoas físicas entre instituições financeiras.

De acordo com a Resolução, o valor e o prazo da nova operação não poderá ser superior ao saldo devedor e o prazo remanescente do empréstimo portado. Não haverá liberação de novos recursos ao cliente.

A Instituição Proponente que quiser portar a dívida deverá enviar a solicitação da Portabilidade a Instituição Original onde o cliente possui a operação, este terá 5 (cinco) dias úteis para informar o saldo do contrato ou reter o cliente.

A Instituição Proponente que solicitou a portabilidade terá que pagar a proposta no mesmo dia em que a Instituição Originadora informar o saldo do contrato. Caso não seja pago, a solicitação da portabilidade será expirada, mantendo o contrato original, sendo possível realizar uma nova solicitação.

### 0.2. Regras da Portabilidade na Cetelem

- 1. O formulário "Termo de Requisição de Portabilidade" deverá ser enviado junto com o dossiê do cliente para custódia, sendo passível de penalização na comissão no caso de não entrega;
- 2. O valor mínimo da operação seguem as regras das políticas de cada convênio;
- **3.** O valor da parcela digitada para a Portabilidade deve ser igual ou menor que a parcela original no outro banco, valores superiores serão reprovados (no caso de corbans que não são esteira livre);
- **4.** Nas operações de Refin de Portabilidade é permitido agregar margem (para margem livre aplicar a regra de margem de segurança).
- **5.** Pendência de averbação (portabilidade frustrada) segue mesmo procedimento de compra de dívida, porém com prazo de 30 dias para bloqueio da comissão.
- 6. Portabilidade na Cetelem apenas para bancos participantes da CIP, não há pagamento de boleto.
- **7.** Somente os usuários que possuem acesso à esteira que poderão ajustar as propostas (perfis de supervisor e gerentes/master).
- **8.** As propostas de portabilidade deverão ser cadastradas até às 17:00 (horário de Brasília). Após este horário a data de cadastro das propostas seguirá para o próximo dia útil.

### **Regras INSS**

- **9.** O envio do detalhamento de crédito é obrigatório para propostas que passam pela fase de formalização na esteira;
- **10.**Observar os dados bancários no cadastro do cliente na operação de Portabilidade, que deve ser igual ao que está cadastrado na Dataprev;
- 11. Esteira Livre (o corban é o responsável pelas operações);

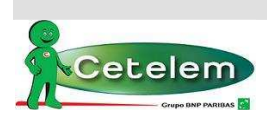

#### Portabilidade Bancária

### 2. FLUXO DE ATIVIDADES

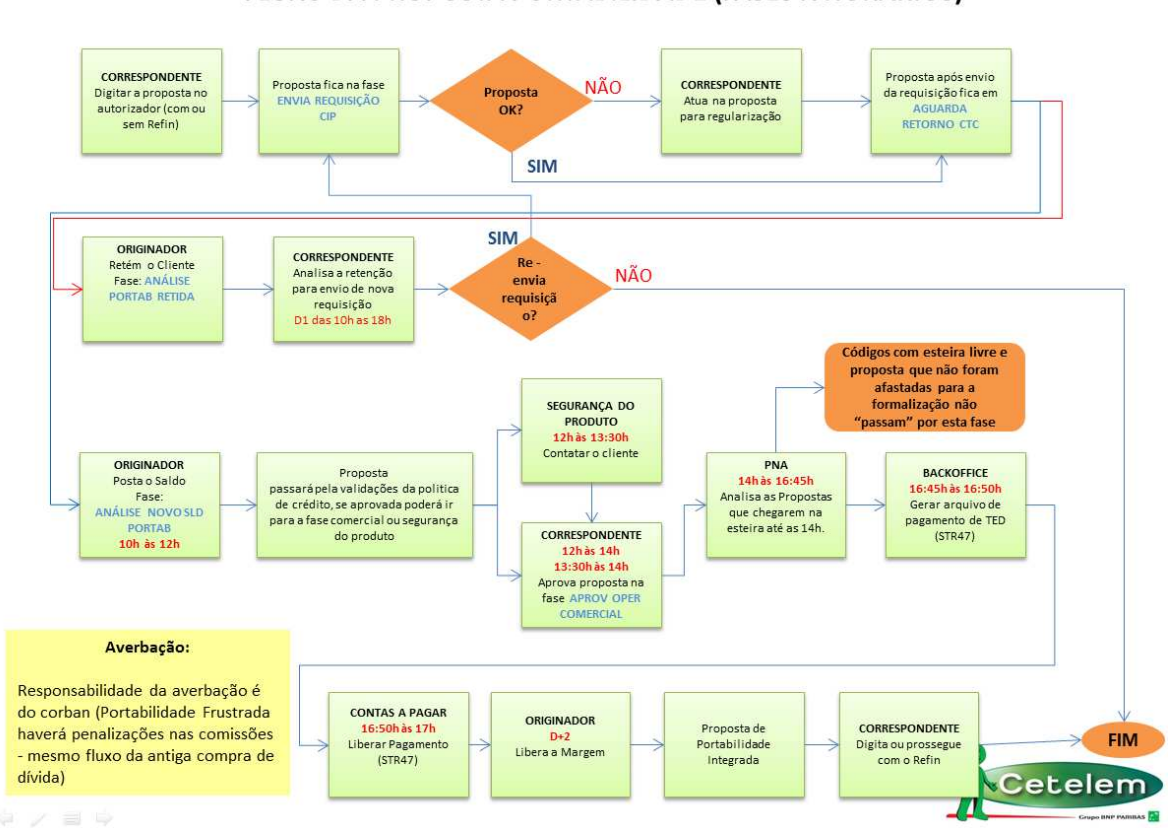

### FLUXO DA PROPOSTA PORTABILIDADE (FASES X HORÁRIOS)

### 2.1. Cadastro De Proposta De Portabilidade Bancária

As propostas de Portabilidade serão cadastradas no sistema Autorizador- https://autorizador.bgn.com.br através da nova opção do "**Menu Cadastro**" > "**Portabilidade CP Consignado**".

|                                                     | SI SI    | - 11         |            |
|-----------------------------------------------------|----------|--------------|------------|
| Cadastro ) Esteira ) Co                             | nsulta 🕨 | Relatórios 🕨 | Serviços 🕨 |
| Proposta CP Consignado<br>Refinanciamento CP Consig | gnado    |              |            |
| Portabilidade CP Consigna                           | do       |              |            |
| Cadastro de Cliente                                 | •        |              |            |
| Documentos                                          | •        |              |            |

Nesta opção de cadastro serão apresentados somente os convênios com o Tipo de Operação "Portabilidade", para dar continuidade é necessário selecionar a tabela do convênio.

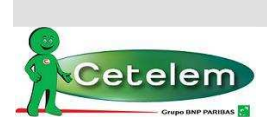

#### Portabilidade Bancária

|                                      |                                                                                                    | Cadastro de l                                                                                                    | Proposta de Po                                  | ortabilidade |         |
|--------------------------------------|----------------------------------------------------------------------------------------------------|----------------------------------------------------------------------------------------------------|-------------------------------------------------|--------------|---------|
| INSS                                 | C Federal                                                                                                    | O Militar                                                                                                    | C Estadual                                      | O Municipal  | Todos   |
| ilo: (                               | Convênio:                                                                                                    |                                                                                                    |                                                 |              |         |
|                                      | Selecione um convênio                                                                                                    |                                                                                                    | •                                               |              |         |
|                                      | Selecione um convênio<br>000889 - PORTABLIDAT<br>901852 - INSS Portabilic<br>902091 - INSS Portabilic<br>902093 - GOV GOIAS Po<br>902095 - GOV PIAUI_Po<br>902103 - INSS Portabilic<br>999992 - Portabilidade - | DE<br>dade 06-60_1,60 a 2,1<br>lade 06-60_1,60 a 2,1<br>rtabilidade 06-60_1,6<br>rtabilidade 06-60_1,6<br>lade 06-60_1,60 a 2,1<br>MARINHA | 4% <b>alar</b><br>4%<br>0-2,5%<br>0-2,30%<br>4% | Voltar       |         |
| INSS                                 | O Federal                                                                                                    | Simulação de Ro                                                                                                    | enegociação/Ref                                 | inanciamento | O Todos |
| Módulo:                              | Convênio:                                                                                                    |                                                                                                    | OPERADOR: Nome O                                | OPERADOR:    | _       |
| FILIAL:                              | 502103 - IN35 Portabilita                                                                                                    | COORD.:                                                                                                    |                                                 |              |         |
| PROMOTOR<br>Selecione<br>CPF Profiss | RA:<br>um(a) PROMOTORA.<br>iional Certificado:                                                                                                    | EMPREGADOR:                                                                                                    | EV                                              |              |         |
| ORGAO:                               |                                                                                                    |                                                                                                    |                                                 |              |         |
| 003310 - 1<br>CANAL_VD               | INSS PREV<br>A:                                                                                                    |                                                                                                    |                                                 |              |         |
|                                      |                                                                                                    |                                                                                                    | Dados do Cliente                                |              |         |
| CPF:                                 | Nome:                                                                                                    |                                                                                                    |                                                 |              |         |
| Matricula:                           |                                                                                                    |                                                                                                    |                                                 |              |         |
|                                      |                                                                                                    |                                                                                                    |                                                 |              |         |

Seguir com o preenchimento dos dados do cliente para a proposta, após inserir somente os dados abaixo:

- Banco: código do banco comprado (ver tabela IFs Participantes da CIP x Cadastradas no Autorizador, disponível no item 19)
- Número da Operação: número do contrato do cliente na I.F Originadora
- VIr Final da Parcela: valor da parcela do contrato com a I.F Originadora
- VIr. p/ Quitação Dívida: valor exato ou aproximado do saldo devedor
- Situação de Compra: deixar selecionado "Situação de Compra"

Clicar em Incluir

|                                |                         | Compra de                          | e Dívida              |              |                                             |           |
|--------------------------------|-------------------------|------------------------------------|-----------------------|--------------|---------------------------------------------|-----------|
| Compra de dívida através       | do pagamento via boleto |                                    |                       |              |                                             |           |
| Banco: Cód.Consignação: M      | Número da Operação:     | Cód. Desconto: V<br>Não Definido 💌 | 'Ir.Final da Parcela: | Vlr. p/ Quit | ação Dívida Situação de Com<br>Não Definido | npra      |
| F/J: CPF Beneficiário:<br>F    | F/J: CPF Pagad<br>F     | or:                                |                       |              |                                             |           |
| Número de Identificação da lir | nha Digitável           |                                    |                       | Data de Ven  | cimento: Incluir Lir                        | npar Grid |
| Banco Consignação              | Nr. da Operação         | Cód. Desconto                      | Vir. Parcela          | Dívida       | Situação da Compra                          |           |
| 001                            | 12-555555               | Não Definido                       | 50,00                 | 2.000,00     |                                             | Excluir   |

Nota: Não será possível incluir mais de um contrato para Portabilidade.

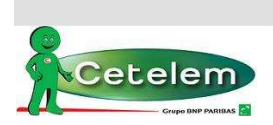

#### Portabilidade Bancária

O sistema traz preenchido o histórico financeiro de portabilidade (609 - PORTABILIDADE TED47).

Nos dados da simulação deverá ser preenchido o prazo e taxa, o sistema irá calcular a parcela de acordo com vlr para quitação de dívida preenchido na parte de Compra de Dívida. **Não há liberação para o cliente**.

| 12     | Benefi        | ciário: | -                       | Lib.:                                |              |          |        | Valor     | Liberado:   |                      | Income of the local division of |                     | -          |                                                                                                    |        |          |
|--------|---------------|---------|-------------------------|--------------------------------------|--------------|----------|--------|-----------|-------------|----------------------|---------------------------------|---------------------|------------|----------------------------------------------------------------------------------------------------|--------|----------|
| 3      | NAO L         | IBERA   | R                       | 609                                  | PORTABIL     | IDADE TI | ED47   |           | 0,0         | 0 Incluir            | Dados d                         | a Operaç            | <b>1</b> 0 |                                                                                                    |        | Valor    |
|        | and also      |         | akov.                   |                                      |              |          |        | Valo      | r           |                      | Valor Bru                       | ito                 |            |                                                                                                    |        | 2.301,96 |
|        | mencian       |         |                         |                                      |              |          | 1      | Liberad   | 0           |                      | Valor Prin                      | ncipal              |            |                                                                                                    | _      | 2.000,00 |
| PO     | RTABILI       | DADE    | 09 - POF                | TABILI                               | DADE TED     | 47       |        | 2000,0    | 0 Altera    | Excluir              | Valor Par                       | cela                |            |                                                                                                    |        | 191,83   |
|        |               |         | Actual Views            |                                      |              |          |        |           |             | -                    | Qtde, Pa                        | rcela               |            |                                                                                                    |        | 012      |
| uano.  | s da Sir      | nulaç   | io                      |                                      |              |          |        |           |             |                      | Taxa CL                         | a.m.                |            |                                                                                                    |        | 2,14     |
| ot Lib |               | 10/00   | cimento:                |                                      |              |          |        |           |             |                      | Taxa CET                        | a.m.                |            |                                                                                                    | -      | 2,14     |
| 14/11  | /2014         | 10/13   | 2/2014                  | -                                    |              |          |        |           |             |                      | Taxa CET                        | ra.a.               |            |                                                                                                    |        | 29,39    |
|        |               | 10/11   |                         |                                      |              |          |        |           |             |                      | Despesa                         | ıs / Tarifa         | 15         | Fin.                                                                                                    | Isenta | Valo     |
| alor S | Solic.:       | Parc.   | De até                  | Vir. F                               | Parc.:       | Taxa:    | Vir. N | lax, Parc | . Vir. Max  | . Solic.             | VIr. IOF                        | Constant Statements |            | X                                                                                                    |        | 0.00     |
|        | .000,00       | 12      | a 12                    |                                      | 0,00         | 2,1400   | 1.524  | .,18      | 54.034,     | 33                   | Liberade                        | 0                   |            |                                                                                                    |        | 2.000.00 |
|        |               |         |                         |                                      |              |          |        |           |             |                      | **Valor I                       | nformative          | 5          | 1.2                                                                                                    |        |          |
|        | -             | OTD P   | ARC                     | L                                    | 10           | IOF      |        | TAXA      | TAXA CI     | T                    | Rec                             | alcular co          | ofor       |                                                                                                    | dicão  |          |
| Ca     | lcular        | 012 1   | 91,83                   | 2                                    | .000,00      | 0,0      | 0      | 2,14      | 29,39       |                      | in nec                          |                     |            | ine con                                                                                                    | laiçao |          |
|        |               |         |                         |                                      |              |          |        |           |             | 10-04                | 1                               |                     |            |                                                                                                    |        |          |
|        |               |         |                         |                                      |              |          | 10     | beração   | o de Cré    | dito                 |                                 |                     |            |                                                                                                    |        |          |
| 1. 0   | OF Sen        | eficiár | io: N                   | ome Be                               | eneficiário: |          | To, Co | nta:      |             |                      | Banco                           | Agência:            | Dvi        | Conta:                                                                                                    | Dv     | 10       |
|        |               |         |                         |                                      |              |          | 00 - N | lão Selec | ionado      |                      |                                 | general             |            |                                                                                                    |        | j .      |
|        | and Parent    |         |                         | -                                    |              |          | E      |           |             |                      | Personal                        |                     | in state   | and the second second s | 100    |          |
|        | D CEPF I      | lenefi  | ciário                  | Nom                                  | ie Benefic   | iário    | Tp. C  | conta     |             | 040040A              | Banco                           | Agéncia             | DV         | Conta                                                                                                    | D      | Y.:      |
| r. F/  | 1100 Aug. 100 |         | free and and the second | International Activity of the second |              | CTI C/A  | 1014   | Casha Ca  | and the Ter | In the second second | 10.04                           | 10001               | 1          | 110000                                                                                                    | 0      | Alton    |

**Nota:** O valor da proposta simulada deve ser igual ou menor que a parcela portada na I.F originadora. O ajuste deve ser realizado mediante alteração da taxa.

Caso não possua as referências bancarias do Banco portado, informar os do Banco Cetelem: Banco: 739 / Agência: 001 / Conta: 70003-5 (quando ocorrer o retorno do saldo, os dados bancários corretos serão automaticamente preenchidos).

Sistema seguirá para próxima página dos dados cadastrais do cliente.

**Atenção:** para os clientes INSS que recebem através de conta corrente, preencher o campo dados bancários. Estes devem ser exatamente os cadastrados o INSS (recebimento do benefício).

| In                                                                          | formações Profissionais do Cliente                 |                         |
|-----------------------------------------------------------------------------|----------------------------------------------------|-------------------------|
| Empresa:                                                                    | Data Admissão: Cargo:<br>15/01/2009 / POSENTADORIA | Renda Mensal:<br>724,00 |
| CEP: Endereço:                                                              | Número: Complement                                 | to:                     |
| Bairro: Cidade:                                                             | UF:                                                |                         |
| Matrícula:<br>1398176670                                                    |                                                    |                         |
| Cód. Secretaria: Folha:                                                     | Sub-Orgão: Lotação:                                |                         |
| Regime de Contratação: Categoria:<br>Não Selecionado 💽 Não Selecionado      | Cód. Averi                                         | b.:                     |
| Banco: Agência: Dv: Conta: Dv: Nome Agência:   341 8479 15988 4 RECIFE/SANT | :<br>D ANTONIO                                     |                         |

Depois de preenchido todo o cadastro, clicar em confirmar.

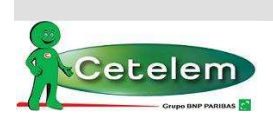

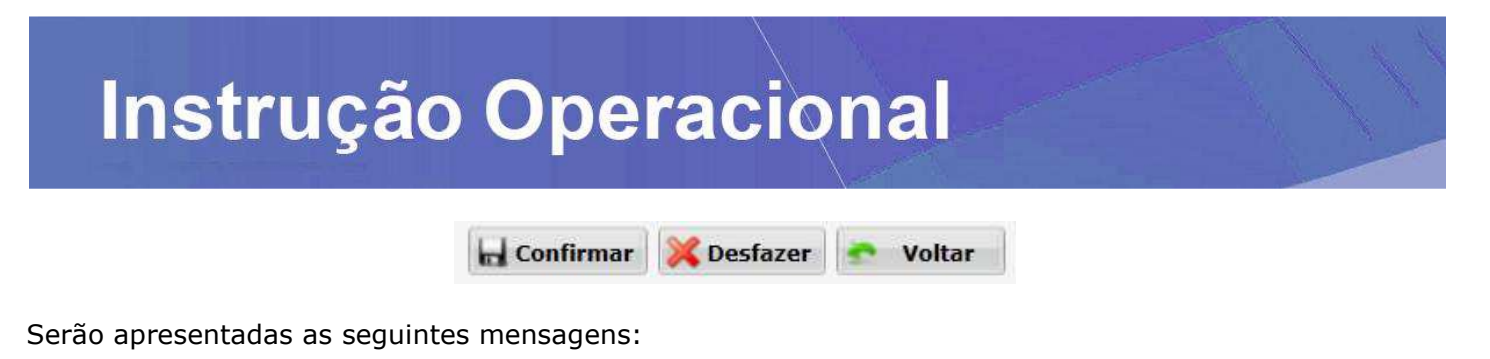

| 1 | 3.000,00                                        |
|---|-------------------------------------------------|
|   | Deseja digitar outra proposta de Portabilidade? |
|   | 🧭 Sim 🔀 Não                                     |

Clicar em **SIM** – para cadastrar uma nova portabilidade (para o mesmo cliente e tabela/convênio).

Clicar em NÃO - para não cadastrar nova portabilidade

| Deseia digitar uma p  | roposta de Refi | nanciament | 0? |
|-----------------------|-----------------|------------|----|
| beseja algitar anta p | oposta de nem   |            |    |

### Clicar em NÃO

| 3.000,00           |                |                  |                       |
|--------------------|----------------|------------------|-----------------------|
| Tem certeza que nã | o deseja digit | tar uma proposta | a de Refinanciamento? |
|                    | 🥑 Sim          | 💢 Não            |                       |

Clicar em SIM

Nota: No item 2.4 está descrito o processo para digitação de Refin

Sistema gera o número da proposta de portabilidade e respectivo número de operação. Clicar em OK e prosseguir.

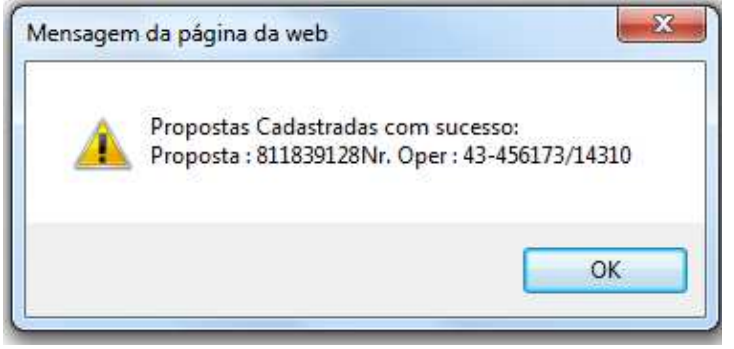

Nota: Para Armazenar Documentos o correspondente deverá anexar através da rotina descrita abaixo.

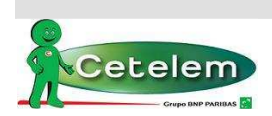

#### Portabilidade Bancária

Para armazenar os documentos clicar no Menu Cadastro  $\rightarrow$  Documentos  $\rightarrow$  Armazenar.

| Cadastro 🕨                                 | Esteira 🕨                               | Consulta                 | Relatórios | Serviços 🕨 |
|--------------------------------------------|-----------------------------------------|--------------------------|------------|------------|
| Proposta CP<br>Refinancian<br>Portabilidad | Consignad<br>iento CP Co<br>le CP Consi | lo<br>Insignado<br>gnado |            |            |
| Cadastro de                                | Cliente                                 | •                        |            |            |
| Documento                                  | 5                                       | •                        | Armazenar  |            |
|                                            | Arma                                    | zenar De                 | ocumentos  |            |

### 2.2. Esteira de Crédito

Acompanhar proposta na esteira de crédito, pois a requisição do saldo devedor será realizada automaticamente pelo sistema. Segue abaixo as atividades que a proposta passa na esteira e as ações devidas:

**2.2.1 ENVIA REQUISIÇÃO CIP:** fase da esteira automática, em que o sistema está enviando os dados para cadastro da solicitação do saldo devedor. Não há ação do correspondente.

| Aprovação / Consulta Manual                                                           |                                       |                          |                                 |                                    |                                  |  |  |  |  |
|---------------------------------------------------------------------------------------|---------------------------------------|--------------------------|---------------------------------|------------------------------------|----------------------------------|--|--|--|--|
| Filtro Bloquear / Desbloquear                                                         | esquisa por: Nr.<br>Nr. Proposta 💌 81 | r. Proposta:<br>11839128 | Ordenar por:<br>Não Selecionado | Q Pesquisar                        | Próx.Disponível                  |  |  |  |  |
| Tipo de Proposta<br>Todas as Propostas                                                | [                                     | •                        |                                 |                                    |                                  |  |  |  |  |
| Proposta CPF do Cliente Nome do Cliente D<br>811839128 134 948 213-72 MARIO PERFIRA 2 | Data Base Data Atv.<br>29/10 29/10    | I Produto                | IT Atividade                    | Liberação 1<br>PORTABILIDADE TED47 | Liberação 2 Liberação 3 Liberaçã |  |  |  |  |

**2.2.2 AGUARDA RETORNO CTC:** fase da esteira automática, em que a requisição do saldo foi cadastrada com sucesso e transmitida à outra instituição financeira. Proposta fica nesta fase até o retorno da informação da CIP.

| Aprovação / Consulta Manual                             |                              |                                               |                         |  |  |  |  |  |
|---------------------------------------------------------|------------------------------|-----------------------------------------------|-------------------------|--|--|--|--|--|
| Filtro Bloquear / Desbloquear Nr. Proposta V            | r. Proposta:<br>11839126     | Ordenar por:<br>Não Selecionado 💌 🔍 Pesquisar | Próx.Disponível         |  |  |  |  |  |
| Tipo de Proposta<br>Todas as Propostas                  | •                            |                                               |                         |  |  |  |  |  |
| Proposta CPF do Cliente Nome do Cliente Data Base       | e Data Atv. Hora Produto     | SIT Atividade Liberação 1                     | Liberação 2 Liberação 3 |  |  |  |  |  |
| 811839126 238.478.401-34 LYGIA MARIA GARCIA FRIAS 29/10 | 29/10 16:54 INSS - PORTABILI | DADE AND AGUARDA RETORNO CTC PORTABILIDADE T  | ED47                    |  |  |  |  |  |

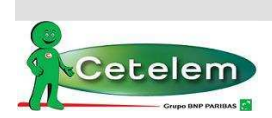

#### Portabilidade Bancária

### 2.3. Portabilidades respondidas com o Saldo Devedor

O retorno com o status das requisições é atualizado de acordo com a resposta, automaticamente no sistema Autorizador, podendo ser informado o saldo ou a retenção do contrato.

Nota: O retorno do saldo devedor deverá ocorrer até o 5º dia útil após o cadastro da requisição, porém o originador pode não responder e a requisição "cair por decurso de prazo".

Segue possíveis retornos da CIP:

2.3.1 <u>ANÁLISE NOVO SLD PORTAB</u> – Esta fase é quando o saldo devedor diverge do cadastrado na requisição: quando o saldo devedor da proposta for diferente do informado pelo Banco portado.

|                                                 | Aprovação / Co                       | onsulta Manual                                |                            |
|-------------------------------------------------|--------------------------------------|-----------------------------------------------|----------------------------|
| Filtro Bloquear / Desbloquear Nr. Propo         | or: Nr. Proposta:<br>sta 💌 811838907 | Ordenar por:<br>Não Selecionado 💌 🗨 Pesquisar | Próx.Disponível            |
| Tipo de Proposta<br>Todas as Propostas          |                                      |                                               |                            |
| Proposta CPF do Cliente Nome do Cliente         | Data Base Data Atv. Hora Produto     | SIT Atividade                                 | ração 1 Liberação 2 Libera |
| 811838907 010.514.595-59 FLAUTIDES MORENO AGUIA | 22/10 22/10 18:22 INSS - PC          | ORTABILIDADE PEN ANALISE NOVO SLD PORTAB      | ABILIDADE TED47            |

Clicar na atividade ANALISA NOVO SLD PORTAB, sistema exibirá uma tela com quadro comparativo dos dados fornecidos no cadastro da proposta X retorno da CIP.

| <b>Descrição</b><br>/alor da compra de divida<br>Data base<br>/alor solicitado | Valores Atuais<br>1.000,00<br>22/10/2014 | Valores Novos<br>3.000,00 |
|--------------------------------------------------------------------------------|------------------------------------------|---------------------------|
| /alor da compra de divida<br>Data base<br>/alor solicitado                     | 1.000,00<br>22/10/2014                   | 3.000,00                  |
| )ata base<br>/alor solicitado                                                  | 22/10/2014                               |                           |
| /alor solicitado                                                               |                                          | 28/10/2014                |
|                                                                                | 1.000,00                                 | 3.000,00                  |
| /alor principal                                                                | 1.000,00                                 | 3.000,00                  |
| /alor de parcela                                                               | 38,16                                    | 114,00                    |
| axa AP                                                                         | 28,93                                    | 28,93                     |
| alor IOF                                                                       | 0,00                                     | 0,00                      |
| )ata 1º vencimento                                                             | 10/12/2014                               | 10/12/2014                |
| Quantidade de parcelas                                                         | 40                                       | 40                        |

**Nota:** Atentar para os valores fornecidos saldo devedor e parcela. Os valores das parcelas são de acordo com a simulação do saldo devedor. **Não** sendo estes o exato valor da parcela portada.

Para adequar o valor da parcela portada, clicar em **PENDENTE**.

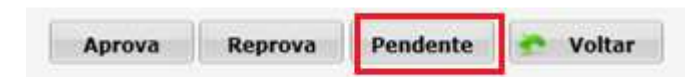

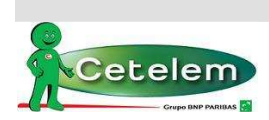

#### Portabilidade Bancária

Abrirá a tela de alteração de proposta (simulação), para atualização do calculo conforme novas condições.

As informações do contrato de portabilidade não serão alteradas, com exceção do valor do saldo devedor atualizado e os dados do Banco para pagamento. Estes dados são atualizados de acordo com o retorno da CIP.

Devido à data de retorno do saldo não ser igual à data de digitação da proposta, alterar o campo **Dt. Lib.** Para a do dia da alteração.

**Exemplo**: se proposta digitada no dia 01/11/2014 e saldo retornado dia 07/11/2014. A **Dt. Lib.** Deverá ser alterada para **07/11/2014.** E clicar em **Calcular** para o sistema atualizar os valores da simulação.

|                                                       |                                               | Compra d                                | le Dívida             |                                        |                                    |
|-------------------------------------------------------|-----------------------------------------------|-----------------------------------------|-----------------------|----------------------------------------|------------------------------------|
| Compra de dívida através<br>Banco: Cód.Consignação: I | do pagamento via bolet<br>Número da Operação: | o<br>Cód. Desconto:<br>Não Definido 💌   | VIr.Final da Parcela: | VIr. p/ Quitação Dívida                | Situação de Compra<br>Não Definido |
| F/J: CPF Beneficiário:                                | F/J: CPF Paga                                 | idor:                                   |                       |                                        |                                    |
| F                                                     | <u> </u>                                      |                                         |                       |                                        |                                    |
| Número de Identificação da lir                        | nha Digitável                                 |                                         |                       | Data de Vencimento:                    | Induir   Limper.Grid               |
| Banco Consignação                                     | Nr. da Operação                               | Cód. Desconto                           | Vir. Parceia          | Divida Situaçã                         | o da Compra                        |
| 888 00                                                | 04112014002                                   | Não Definido                            | 40,00                 | 1.000,00                               | Excluir                            |
|                                                       |                                               | Condições de F                          | inanciamento          |                                        |                                    |
| New Descriptions                                      | 125.7                                         | 10-1                                    | have de la 🖉          |                                        |                                    |
| Nr.: Beneficiano:                                     |                                               | Valor LI                                | 0.00 Tochuir          | Dados da Operação                      | Valor                              |
|                                                       |                                               | 02 120 17                               | oreo Inclui           | Valor Bruto                            | 1 501 83                           |
| Nr. Beneficiário Lib.                                 |                                               | Valor<br>Liberado                       |                       | Valor Principal                        | 1.000.00                           |
| 1 PORTABILIDADE                                       | ORTABILIDADE TED47                            | 1000.00                                 | Alterar Excluir       | Valor Parcela                          | 40,59                              |
| - Ferrierierierierierierierierierierierieri           |                                               | 1 1 1 1 1 1 1 1 1 1 1 1 1 1 1 1 1 1 1 1 |                       | Qtde. Parcela                          | 037                                |
| Dados da Simulação                                    |                                               |                                         |                       | Taxa CL a.m.                           | 2,14                               |
| Dt Lib : 19Vencimento                                 | N'                                            |                                         |                       | Taxa CET a.m.                          | 2,14                               |
| 05/11/2014 10/01/2015                                 |                                               |                                         |                       | Taxa CET a.a.                          | 29,38                              |
| Valor Solic : Parc De até                             | Vir Parc · Tax:                               | A' May Dass 1                           | Vie May Calle         | Despesas / Tarifas                     | Fin. Isenta Valor                  |
| 1.000,00 37 a 37                                      | 0,00 2,                                       | 1400 237,36                             | 8.249.89              | Vlr. IOF                               | <b>X</b> 0,00                      |
| Condição Escolhida                                    | - le seletat lacet                            |                                         |                       | Liberado<br>**Valor Informativo        | 1.000,00                           |
| QTD PARC<br>037 40,59                                 | LIQ<br>1.000,00                               | IOF TAXA 1<br>0,00 2,14 2               | TAXA CET<br>29,38     | ReCalcular conform                     | e condição                         |
|                                                       |                                               | Liberação                               | de Crédito            |                                        |                                    |
| F/J: CPF Beneficiário:<br>F                           | Nome Beneficiário:                            | Tp. Conta:<br>00 - Não Selecio          | nado                  | Banco: Agência: Dv: C                  | onta: Dv:                          |
| Nr. F/J CPF Beneficiário                              | Nome Beneficiári                              | io Tp. Conta                            |                       | Banco Agência DV C                     | onta DV                            |
| 1 ] 11.111.111/0001-9                                 | 1 BANCO CIP VIRTUA                            | AL 01 - Conta Con                       | rente Individual      | 888 1234 0                             | 0000012 3 Alterar                  |
|                                                       |                                               |                                         |                       | •••••••••••••••••••••••••••••••••••••• |                                    |
|                                                       | Ho                                            | ontinuar 🔀 Desfaz                       | er 🔷 Nova Simu        | lação                                  |                                    |
|                                                       |                                               |                                         | 1.1                   |                                        |                                    |

Nota: Observar que o valor da parcela da simulação é maior que a parcela portada, que deverá ser ajustada evitando o retorno da Dataprev HW-Margem Excedida.

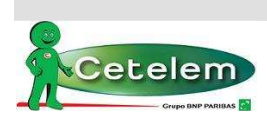

#### Portabilidade Bancária

Para enquadrar o valor da parcela da simulação é permitido ajuste na taxa e prazo, como segue no exemplo abaixo.

**Exemplo**: valor da parcela portada R\$40,00, simulação retornou R\$40,59 com a taxa de 2,14%. Reduzir a taxa para 2,05% e clicar em Calcular, o valor da parcela foi reduzido para R\$39,95.

| [                                                |                                                                                                    |                      |                            | Compra                       | de Dívida                                |                                                  |                       |              |                        |                                            |
|--------------------------------------------------|----------------------------------------------------------------------------------------------------|----------------------|----------------------------|------------------------------|------------------------------------------|--------------------------------------------------|-----------------------|--------------|------------------------|--------------------------------------------|
| Π                                                |                                                                                                    |                      |                            |                              |                                          |                                                  |                       |              |                        |                                            |
| Banco: Cód.Consignaçã                            | o: Número o                                                                                                    | da Operação:         | Cód. Des                   | sconto:<br>finido 💌          | Vlr.Final da Parcela:                    | Vlr. p/ Quit                                     | tação Dívida          | Situa<br>Não | ção de Co<br>Definido  | ompra<br>•                                 |
| F/J: CPF Beneficiário:                           | F/.                                                                                                    | J: CPF Pag           | ador:                      |                              |                                          |                                                  | -                     |              |                        |                                            |
| F                                                | F                                                                                                    |                      |                            |                              |                                          |                                                  |                       |              |                        |                                            |
| Número de Identificação                          | da linha Digit                                                                                                 | ável                 |                            |                              |                                          | Data de Ven                                      | cimento:              | Incl         | uir-](1                | impar Grid                                 |
| Banco Consignaçã                                 | io Nr. d                                                                                                    | la Operação          | Cód.                       | Desconto                     | Vir. Parceia                             | Dívida                                           | Situaçã               | io da C      | Compra                 | 1                                          |
| 888 00                                           | 04:                                                                                                    | 112014002            | Não                        | o Definido                   | 40.00                                    | 1.000.00                                         |                       |              |                        | Excluir                                    |
| vr.: Beneficiário:                               | Lib.                                                                                                    |                      | Con                        | dições de<br>Valor I         | Financiamento<br>iberado:                |                                                  |                       |              |                        |                                            |
| 3 NÃO LIBERAR                                    | 609                                                                                                    | PORTABILIC           | DADE TED4                  | 7                            | 0,00 Incluir                             | Dados da (                                       | Operação              |              |                        | Valor                                      |
| and the second second second                     |                                                                                                    |                      |                            | Valor                        |                                          | Valor Bruto                                      |                       |              | 1                      | 1.478,15                                   |
| Nr. Beneficiário Lib                             |                                                                                                    |                      |                            | Liberado                     |                                          | Valor Princi                                     | pal                   |              |                        | 1.000,00                                   |
| PORTABILIDADE 609                                | - PORTABIL                                                                                                    | IDADE TED47          | 1                          | 1000,00                      | Alterar Excluir                          | Valor Parce                                      | a                     |              |                        | 39,95                                      |
|                                                  |                                                                                                    |                      |                            | 127                          |                                          | Qtde. Parce                                      | la                    |              |                        | 037                                        |
| Dados da Simulação                               |                                                                                                    |                      |                            |                              |                                          | Taxa CL a.n                                      | n.                    |              |                        | 2,05                                       |
| Dt Lih · 1º\/encir                               | nento:                                                                                                    |                      |                            |                              |                                          | Taxa CET a                                       | .m.                   |              |                        |                                            |
| 05/11/2014 10/01/2                               | 015                                                                                                    |                      |                            |                              |                                          | Taxa CET a                                       | .a.                   |              | Ţ                      | 2,05                                       |
| Valor Solic · Parc De                            | The second second second second second second second second second second second second second second second s |                      |                            |                              |                                          |                                                  |                       |              |                        | 2,05<br>28,00                              |
| Taret Donett Taret De                            | até Vir                                                                                                    | Parc.: Tax           | xa: Vie                    | Max Darc                     | Vir Max Solic                            | Despesas                                         | / Taritas             | Fin.         | Isenta                 | 2,05<br>28,00<br>Valor                     |
| 1.000.00 37 a                                    | até Vir.                                                                                                    | Parc.: Tax<br>0.00 2 | xa: Vir<br>2.0500 23       | . Max. Parc.<br>7.36         | Vlr. Max. Solic.<br>8,249,89             | Despesas<br>Vir. IOF                             | / Taritas             | Fin.         | Isenta                 | 2,05<br>28,00<br>Valor<br>0,00             |
| 1.000,00 <mark>37</mark> a<br>Condição Escolhida | até Vir.<br>37                                                                                                 | Parc.: Ta><br>0,00 2 | xa: Vir<br>2,0500 23       | . Max. Parc.<br>7,36         | Vlr. Max. Solic.<br>8.249,89             | Vir. IOF<br>Liberado<br>**Valor Info             | / Tarifas<br>ormativo | Fin.<br>X    | Isenta                 | 2,05<br>28,00<br>Valor<br>0,00<br>1.000,00 |
| 1.000,00 37 a<br>Condição Escolhida              | até Vir.<br>37<br>C I                                                                                          | Parc.: Ta)<br>0,00 2 | xa: Vir<br>23<br>23<br>IOF | . Max. Parc.<br>7,36<br>TAXA | VIr. Max. Solic.<br>8.249,89<br>TAXA CET | Despesas<br>Vir. IOF<br>Liberado<br>**Valor Info | / Tarifas<br>ormativo | Fin.<br>X    | <b>Isenta</b><br>lican | 2,05<br>28,00<br>Valor<br>0,00<br>1.000,00 |

Sistema seguirá para próxima página dos dados cadastrais do cliente. Depois de preenchido todo o cadastro, clicar em confirmar. Proposta seguirá o fluxo normal na esteira, realizada todas as validações de CPF, fica na fase de Aprova Oper Comercial. Deve aprovar a fase para seguir para as devidas análises e/ou Aprova Dataprev.

2.3.2 APROVA OPER COMERCIAL: quando o valor do saldo devedor da proposta for igual ao informado pelo Banco portado. Proposta seguirá na esteira aguardando a aprovação do comercial.

|                                                              | Aprovação                                                                          | / Consulta Manual                                                                  |                                                |
|--------------------------------------------------------------|------------------------------------------------------------------------------------|------------------------------------------------------------------------------------|------------------------------------------------|
| 🔄 Filtro 🛛 🔊 Bloquear / De                                   | sbloquear Nr. Proposta:<br>Nr. Proposta 💌 811839305                                | Ordenar por:<br>Não Selecionado 💌 🔍 Pesquisar                                      | Próx.Disponível                                |
| Tipo de Proposta<br>Todas as Propostas                       |                                                                                    |                                                                                    |                                                |
| Proposta CPF do Cliente Nome   811839305 024.838.711-19 ROBE | e do Cliente Data Base Data Atv. Hora I<br>RTO REGES ALVES BUENO 03/11 03/11 13:40 | <u>rroduto</u> <u>SII</u> <u>Atividade</u> L<br>ST E MUN-PORTABILIDADE             | iberação 1 Liberação 2 L<br>ORTABILIDADE TED47 |
|                                                              | Portabilida                                                                        | ade Bancária                                                                       | 11                                             |
| Cetelem                                                      | Contém informações de propriedade<br>ou transmitidas sem autorização               | e da Cetelem que não devem ser utilizadas<br>de seu proprietário. Reprodução inter | s, reproduzidas<br>rna permitida,              |

conforme versão publicada na Intranet - Uso Interno.

eteler

### 2.4. Portabilidades Retidas

2.4.1 <u>ANÁLISE PORTB RETIDA</u>: quando a requisição foi retida pelo originador, verificar motivo da retenção na Observação (clicando na situação – PEN) ou na planilha de proposta, clicar na fase da esteira e proceder ao envio da nova requisição ou a reprovação da proposta.

|                                                                                    | Aprovação / (                                                         | Consulta Manual                                      |                                         |                             |
|------------------------------------------------------------------------------------|-----------------------------------------------------------------------|------------------------------------------------------|-----------------------------------------|-----------------------------|
| Filtro Bloquear / Desbloquear                                                      | Pesquisa por: Nr. Proposta:<br>Nr. Proposta 💌 811839307               | Ordenar por:<br>Não Selecionado 💽                    | Pesquisar                               | Próx.Disponível             |
| Tipo de Proposta<br>Todas as Propostas                                             | ×                                                                     |                                                      |                                         |                             |
| Proposta CPF do Cliente Nome do Cliente<br>811839307 0351165.173-20 ANTONIO MARTIN | Date Base Date Atv. Hore Produ<br>IS DA SILVA 03/11 03/11 16:01 EST E | to STI Atividade<br>MUN-PORTABILIDADE PEN ANALISE PO | Liberação 1<br>RTB RETIDA PORTABILIDADE | Liberacio 2 libera<br>TED47 |

| Aprovação Manual de Proposta       |                        |                                    |  |  |  |  |  |  |
|------------------------------------|------------------------|------------------------------------|--|--|--|--|--|--|
| Nome:<br>JOSEFA PEREIRA DA SILVA   | Proposta:<br>811839060 | Atividade:<br>ANALISE PORTB RETIDA |  |  |  |  |  |  |
| Observação Aprova Reprova Pendente |                        |                                    |  |  |  |  |  |  |
| Sec. Voltar                        |                        |                                    |  |  |  |  |  |  |
|                                    |                        |                                    |  |  |  |  |  |  |

28/10/2014 17:56:38 - ESTEIRA - I Proposta Retida pela CIP. Motivo: 001 - Retenção do Cliente

Seguem os motivos de retenção e as ações que deverão se executadas:

1. <u>CONTRATO RETIDO POR RETENÇÃO</u>: quando o cliente foi retido pela instituição financeira originadora.

28/10/2014 17:56:38 - ESTEIRA - I Proposta Retida pela CIP. Motivo: 001 - Retenção do Cliente

Para reprovação da proposta, sistema abrirá tela de Aprovação Manual da Proposta. Clicar em **Reprova**.

Para envio de nova requisição, clicar na fase da esteira, sistema abrirá tela de Aprovação Manual da Proposta. Clicar em **Aprova**.

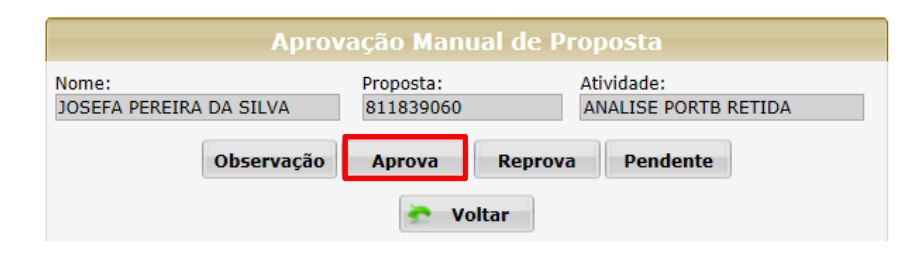

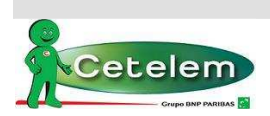

#### Portabilidade Bancária

Sistema seguirá para o cadastro da proposta (simulação).

|         |                       |          |               | Con       | dições de             | Financiar     | nento    |         |            |                    |           |                 |          |
|---------|-----------------------|----------|---------------|-----------|-----------------------|---------------|----------|---------|------------|--------------------|-----------|-----------------|----------|
| Nr.:    | Beneficiário:         | Lib.:    |               |           | Valor                 | Liberado:     |          |         |            |                    |           |                 |          |
| 3       | NÃO LIBERAR           | 609      | PORTABILIDA   | DE TED4   | 7                     | 0,00          | Incluir  | Dados   | da Opera   | ção                |           |                 | Valor    |
| 1       | and the second second |          | ierr          | -         | Valo                  | i i           |          | Valor B | ruto       |                    |           |                 | 4.536,00 |
| Nr. Be  | neficiário Lib.       |          |               |           | Liberad               |               |          | Valor P | rincipal   |                    |           |                 | 2.500,00 |
| 1 PO    | RTABILIDADE 609 - P   | ORTABILI | DADE TED47    | 1         | 2500,0                | 0 Alterar     | Excluir  | Valor P | arcela     |                    |           |                 | 75,60    |
|         | •                     |          |               |           |                       |               |          | Qtde. F | arcela     |                    |           |                 | 060      |
|         |                       |          |               |           |                       |               |          | Taxa C  | La.m.      |                    |           |                 | 2,14     |
|         | 101/1-1-1-1-1         |          |               |           |                       |               |          | Taxa C  | ET a.m.    |                    |           |                 | 2,14     |
| 28/10   | .: 1ºvencimento       | );<br>   |               |           |                       |               |          | Taxa C  | ET a.a.    |                    |           |                 | 29,38    |
| 20/10/  | 10/12/2014            |          |               |           |                       |               |          | Despe   | sas / Tari | fas                | Fin. 1    | senta           | Valor    |
| Valor S | Solic.: Parc. De até  | Vir. F   | Parc.: Taxa   | I: Vir    | . Max. Parc           | . Vir. Max. 9 | Solic.   | VIr IO  | -          | Contraction of the | X         | halloobdated()) | 0.00     |
| 2       | .500,00 60 a 60       |          | 0,00 2,1      | 400 45    | 0,00                  | 15.894,18     |          | Libera  | do         |                    |           |                 | 2 500 00 |
|         |                       |          |               |           |                       |               |          | **Valor | Informati  | vo                 | - dt - dt | 12              |          |
|         | QTD PARC              | L        | 10            | IOF       | TAXA                  | TAXA CET      |          | ReC:    | alcular co | nfor               | me condi  | ão              |          |
| Ca      | lcular 060 75,60      | 2        | .500,00       | 0,00      | 2,14                  | 29,38         | -        | in nee  | arcular co |                    | ine condi | yuu             |          |
|         |                       |          |               |           | Liberação             | o de Crédi    | to       |         |            |                    |           |                 |          |
| /J: (   | CPF Beneficiário:     | Nome Be  | eneficiário:  | Tp.<br>00 | Conta:<br>- Não Selec | ionado        |          | Banco:  | Agência:   | Dv:                | Conta:    | Dv:             |          |
| Nr. F/  | J CPF Beneficiário    | Nom      | e Beneficiári | o Tj      | o. Conta              |               |          | Banco   | Agência    | Đ٧                 | Conta     | DV              |          |
| 1 3     | 11.111.111/0001-9     | 1 BANG   | CO CIP VIRTUA | L 01      | L - Conta Co          | orrente Indiv | /idual   | 888     | 0001       |                    | 1         | 1               | Alterar  |
|         |                       |          |               |           |                       |               |          |         |            |                    |           |                 |          |
|         |                       |          | H Co          | ntinuar   | 💥 Desfa               | zer 🔷         | Nova Sin | ulação  |            |                    |           |                 |          |

Atualizar o cálculo do saldo devedor e prosseguir para o cadastro do cliente e clicar em Confirmar.

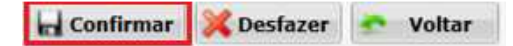

Neste momento é gerada uma nova solicitação de saldo devedor para a CIP, a proposta retorna para fase da esteira AGUARDA RETORNO CTC.

|                                                        | Aprovação / Consult            | a Manual                                 |                                     |
|--------------------------------------------------------|--------------------------------|------------------------------------------|-------------------------------------|
| Filtro Bloquear / Desbloquear Nr. Proposta 💌           | Nr. Proposta:<br>811839060     | Ordenar por:<br>Não Selecionado 💽 🔍 Peso | quisar 🔊 Próx.Disponível            |
| Tipo de Proposta<br>Todas as Propostas                 | ×                              |                                          |                                     |
| Proposta CPF do Cliente Nome do Cliente Data Bas       | Data Atv. Hora Produto         | SIT Atividade                            | Liberação 1 Liberação 2 Liberação 3 |
| 811839060 489.398.704-68 JOSEFA PEREIRA DA SILVA 28/10 | 30/10  16:27 INSS - PORTABILID | ADE AND AGUARDA RETORNO CTC              | PORTABILIDADE TED47                 |

 <u>CONTRATO RETIDO POR LIQUIDAÇÃO</u>: quando o contrato da portabilidade já se encontra liquidada na instituição financeira originadora.

Verificar o motivo na planilha de proposta.

29/10/2014 11:52:15 - ESTEIRA - I Proposta Retida pela CIP. Motivo: 016 - Contrato já Liquidado

Clicar na fase da esteira e reprovar a proposta.

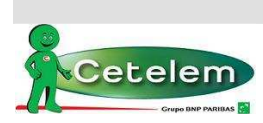

|              |                |           | (A)       |                      |          |  |  |  |
|--------------|----------------|-----------|-----------|----------------------|----------|--|--|--|
|              | Aprov          | acão Manu | ial de Pi | roposta              |          |  |  |  |
| Nome:        |                | Proposta: |           | Atividado:           |          |  |  |  |
| ANA FERREIRA | DOS SANTOS SIL | 811839092 |           | ANALISE PORTB RETIDA |          |  |  |  |
|              |                |           |           | _                    | <u>`</u> |  |  |  |
|              | Observação     | Aprova    | Reprova   | Pendente             |          |  |  |  |
|              |                |           |           |                      |          |  |  |  |
|              |                | 🛬 Vo      | ltar      |                      |          |  |  |  |
|              |                |           |           |                      |          |  |  |  |

**3.** <u>CONTRATO RETIDO POR CONTRATO NÃO LOCALIZADO:</u> quando a proposta de portabilidade foi digitada com contrato divergente.

Nesta situação há possibilidade de reprovar a proposta clicando em **Reprova** ou corrigir o contrato informado e realizar nova solicitação de saldo, proceder da seguinte forma:

Clicar na fase da esteira, sistema abrirá tela de Aprovação Manual da Proposta. Clicar em **Aprova**.

| Aprovação Manual de Proposta |            |                        |         |                             |        |  |  |  |
|------------------------------|------------|------------------------|---------|-----------------------------|--------|--|--|--|
| Nome:<br>JOSEFA PEREIRA      | DA SILVA   | Proposta:<br>811839060 |         | Atividade:<br>ANALISE PORTB | RETIDA |  |  |  |
|                              | Observação | Aprova                 | Reprova | Pendente                    | )      |  |  |  |
| 🐑 Voltar                     |            |                        |         |                             |        |  |  |  |

Sistema seguirá para o cadastro da proposta (simulação). Realizar a **exclusão** do contrato no campo Compra de Dívida e **incluir** uma nova com o número do contrato correto.

|              | Compra de Dívida                                                                                                    |                             |                               |                        |                            |              |  |  |  |  |  |  |
|--------------|----------------------------------------------------------------------------------------------------|-----------------------------|-------------------------------|------------------------|----------------------------|--------------|--|--|--|--|--|--|
| Com          | Compra de dívida através do pagamento via boleto                                                                                              |                             |                               |                        |                            |              |  |  |  |  |  |  |
| Banco:       | 3anco: Cód.Consignação: Número da Operação: Cód. Desconto: VIr.Final da Parcela: VIr. p/ Quitação Dívida Situação de Compra<br>Não Definido 💌 |                             |                               |                        |                            |              |  |  |  |  |  |  |
| F/J:<br>F    | F/J: CPF Beneficiário: F/J: CPF Pagador:<br>F F                                                                                               |                             |                               |                        |                            |              |  |  |  |  |  |  |
| Número       | Número de Identificação da linha Digitável Data de Vencimento:                                                                                |                             |                               |                        |                            |              |  |  |  |  |  |  |
| Banco<br>888 | o Consignação<br>00                                                                                                    | Nr. da Operação<br>00000301 | Cód. Desconto<br>Não Definido | Vir. Parcela<br>290,00 | Dívida Situaçã<br>2.500,00 | io da Compra |  |  |  |  |  |  |

Após realizar nova simulação, prosseguir para o cadastro do cliente e clicar em Confirmar.

🖬 Confirmar 🔀 Desfazer 🔄 Voltar

Neste momento é gerada uma nova solicitação de saldo devedor para a CIP. Tendo a proposta retornado para fase da esteira AGUARDA RETORNO CTC.

| Aprovação / Consulta Manual                                                             |                                                                      |                                                          |                                                      |  |  |  |  |  |  |
|-----------------------------------------------------------------------------------------|----------------------------------------------------------------------|----------------------------------------------------------|------------------------------------------------------|--|--|--|--|--|--|
| Filtro Bloquear / Desbloquear                                                           | uisa por: Nr. Proposta:<br>Proposta 💌 811839060                      | Ordenar por:<br>Não Selecionado 💽 🔍 Pesqu                | isar 🕢 Próx.Disponível                               |  |  |  |  |  |  |
| Tipo de Proposta<br>Todas as Propostas                                                  |                                                                      |                                                          |                                                      |  |  |  |  |  |  |
| Proposta CPF do Cliente Nome do Cliente   811839060 489.398.704-68 JOSEFA PEREIRA DA SI | Data Base Data Atv. Hora Produto<br>LVA 28/10 30/10 16:27 INSS - POI | SIT Atividade L<br>RTABILIDADE AND AGUARDA RETORNO CTC P | iberação <u>1</u> Liberação 2<br>IORTABILIDADE TED47 |  |  |  |  |  |  |

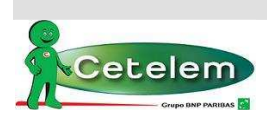

#### Portabilidade Bancária

- 4. <u>CONTRATO RETIDO POR CPF INCORRETO</u>: quando o CPF da proposta/requisição da portabilidade é inválido. Verificar motivo na planilha de proposta, clicar na fase da esteira e proceder à reprovação da proposta.
- <u>CONTRATO RETIDO POR CEDIDO SEM COOBRIGAÇÃO -</u> quando o contrato da portabilidade foi realizado uma cessão de crédito. Verificar motivo na planilha de proposta, clicar na fase da esteira e proceder à reprovação da proposta.
- 6. <u>SALDO NÃO INFORMADO</u>: quando a instituição financeira originadora não informa o saldo devedor ao final do prazo de cinco dias úteis a partir da requisição. A informação de decurso de prazo por saldo não informada pela IF Originadora deverá ser acompanhando na planilha de proposta. Neste caso o correspondente poderá aguardar o envio do saldo ou reprovar a proposta e reenviar para nova requisição.
- **2.4.2** <u>ALTERA DADOS PORTAB</u> Proposta teve retorno da CIP como ANALISE PORTB RETIDA, isto acontece quando o correspondente entrou na fase e não deu continuidade na proposta.

|                                          |                      | Aprovação / (             | Consulta Manual          |                |                       |
|------------------------------------------|----------------------|---------------------------|--------------------------|----------------|-----------------------|
| Filtro Bloquear / Desbloquear            | Pesquisa por:<br>Cpf | CPF:<br>518.403.169-34    | Ordenar por:<br>Proposta | ▼ Q Pesquisar  | Próx.Disponível       |
| Tipo de Proposta<br>Todas as Propostas   |                      |                           |                          |                |                       |
| Proposta CPF do Cliente Nome do Cliente  | e Data               | Base Data Atv. Hora Produ | to <u>SIT</u> Atividad   | le Liberação 1 | Liberação 2 Liberação |
| 812466401 518.403.169-34 JACIR ANTONIO C | DOS SANTOS 12/11     | 13/11 12:55 INSS -        | PORTABILIDADE            | DADOS PORTAB   | ADE TED47             |

Quando estiver nesta fase será possível entrar na atividade, proposta será direcionada para o cadastro e na confirmação será gerada uma nova requisição de saldo.

### 2.5. Cadastro de Refinanciamento Portabilidade

O sistema traz a opção de cadastrar um refinanciamento ligado à proposta de portabilidade recémdigitada.

Após a finalização do cadastro da proposta de portabilidade sistema exibirá as seguintes mensagens:

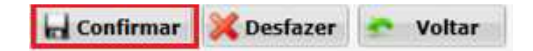

### Clicar em **Confirmar**

| 1 | 3.000,00                                        |   |
|---|-------------------------------------------------|---|
| Ľ | Deseja digitar outra proposta de Portabilidade? |   |
|   | 🧭 Sim 🔀 Não                                     | R |

Clicar em NÃO

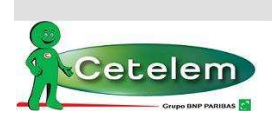

#### Portabilidade Bancária

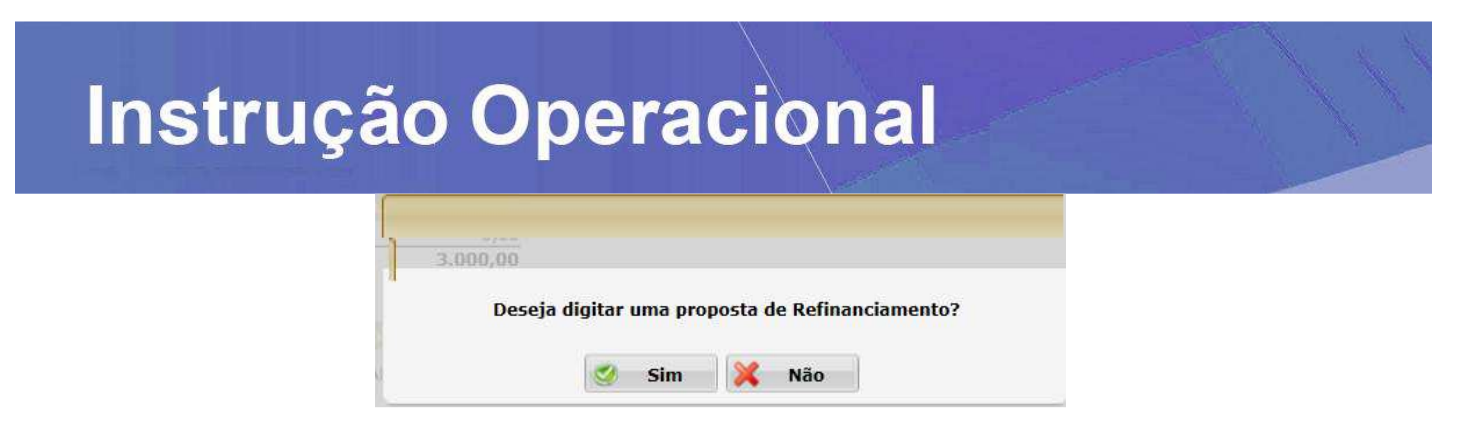

Clicar em SIM

**Nota:** Não é possível digitar dois refins para duas portabilidades de uma vez, caso deseje digitar um refin para cada portabilidade o correto é: digitar uma portabilidade + refin, finalizar o preenchimento e após refazer o processo.

O sistema reportará a tela para seleção do convênio de Refinanciamento Portabilidade.

|         | Seleção de Convênio - Refinanciamento de Portabilidade                                           |          |   |        |  |  |  |  |  |  |  |
|---------|--------------------------------------------------------------------------------------------------|----------|---|--------|--|--|--|--|--|--|--|
| Módulo: | Convênio:                                                                                        |          |   |        |  |  |  |  |  |  |  |
| 550     | Selecione um convênio<br>000900 - RefinPort                                                      |          |   |        |  |  |  |  |  |  |  |
|         | 902104 - INSS Refin Portabilidade 2,00 a 2,14%<br>902105 - INSS Refin Portabilidade 1,65 a 1,90% | Cancelar | 2 | Voltar |  |  |  |  |  |  |  |

Seleciona o convênio, abre a tela para cadastro da proposta. Clicar em **Carregar Lista de Contratos** e seleciona a operação gerada no cadastro da proposta de portabilidade.

|                                     |                          |                               | nulação de                                | Renegociaçã              | io/Refinan             | ciamento                |           |                       |        |
|-------------------------------------|--------------------------|-------------------------------|-------------------------------------------|--------------------------|------------------------|-------------------------|-----------|-----------------------|--------|
| 0.15                                | 65 10                    | Federal                       | O Militar                                 | C Estad                  | ant i                  | O Manicipal             |           | C Todos               |        |
| Módulo<br>998                       | Convênio:<br>902105 - 1/ | NSS Refin Portabilida         | de 1.65 a 1.90%                           | OPERADOR:                | Nome OPERAL            | OR:                     |           |                       |        |
| FILIAL:<br>010 - 8<br>PROMO         | IGN - SALVADOR<br>TORA:  | A 40(11)-100                  | COORD.:<br>EMPREGADOR:<br>000310 - INSS F | REV                      |                        |                         |           |                       |        |
| CPF Pro                             | fissional Certificad     | io:                           |                                           |                          |                        |                         |           |                       |        |
| 003310                              | - INSS PREV              | 1                             |                                           |                          |                        |                         |           |                       |        |
| CANAL, 000003                       | VDA:<br>7 - INDIRETO     |                               |                                           |                          |                        |                         |           |                       |        |
| 4                                   |                          |                               |                                           | Dados do Cli             | ente                   |                         |           |                       |        |
| CPF:<br>000.00<br>Matricu<br>548714 | 2.097-40<br>la:<br>17260 | Nome:<br>MILTON FERNAN        | IDO C N DE ALME                           | IDA FILH                 |                        | 3                       |           |                       |        |
| Cod. do                             | Beneficio: Dt. N         | lasc.: (dd/mm/aaaa)<br>1/1966 | Renda:<br>1.462,36                        | Margem Consig.<br>337,31 |                        |                         |           |                       |        |
| 4                                   |                          |                               |                                           | Controlo                 | 4                      |                         |           |                       |        |
|                                     |                          |                               |                                           |                          |                        |                         | Carreg    | ar Lista de Cor       | tratos |
| Refin.                              | Contrato                 | Hatricula                     | Qtd.Parc.<br>Total                        | Qtd.Parc.<br>Vencidas    | Qtd.Parc. Em<br>Aberto | Contr. a<br>Refinanciar | Vir.Parc. | Sid. Total na<br>Data | obs    |
| •                                   | 22-110577/14310          | 5487147260                    | 60                                        | 0                        | 60                     | 60                      | 41,00     | 1.388,30              |        |
| 10                                  | 43-456192/14310          | 5487147260                    | 60                                        | 0                        | 60                     | 60                      | 27,08     | 900,00                |        |
| B                                   | 811839190-6              | 5487147260                    | 60                                        | 0                        | 60                     | 60                      | 60,40     | 2.000,00              |        |
| <u>(7</u>                           | 43-456193/14310          | 5487147260                    | 37                                        | 0                        | 37                     | 37                      | 19,88     | 500,00                | 1      |
|                                     |                          |                               |                                           |                          |                        |                         |           |                       |        |

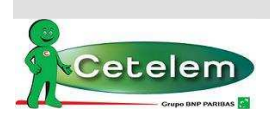

#### Portabilidade Bancária

Prosseguir com a simulação do refinanciamento (será permitido aumento do valor de parcela e prazo da proposta).

Nota: As operações de portabilidade são identificadas pelos prefixos: 89 ou 43.

| NÃC                        | ficiário:                     | Lib.:                                                   | Valor L                                                  | 0.00 Incluir        |            | - 14 C              |      |                 |       |          |
|----------------------------|-------------------------------|---------------------------------------------------------|----------------------------------------------------------|---------------------|------------|---------------------|------|-----------------|-------|----------|
|                            |                               |                                                         |                                                          | The Incidin         | Dados d    | a Operaçi           | io – |                 |       | Valor    |
|                            | irio Lib.                     |                                                         | Valor                                                    |                     | Valor Bru  | to                  |      |                 |       | 3.600,00 |
| TERCEIRC                   | 200 10011                     | D BON DORTABLI IDADE                                    | 250.00                                                   | Altorar Excluir     | Valor Prir | ncipal              |      |                 |       | 1.768,07 |
| CLIENTE                    | 503 - LIGOT                   |                                                         | 887.84                                                   | Alterar Excluir     | Valor Par  | cela                |      |                 |       | 50,00    |
| penenie                    | 1903 - EIBER                  | ADO VIA TED                                             | 007,04                                                   | Alteral Exclusion   | Qtde. Par  | cela                |      |                 |       | 072      |
|                            |                               |                                                         |                                                          |                     | Taxa CL a  | a.m.                |      |                 | -     | 2,14     |
| - Contraction of the other | and a second second           |                                                         |                                                          |                     | Taxa CET   | a.m.                |      |                 | -     | 2,20     |
| . Lib.:                    | 1ºVencimento:                 |                                                         |                                                          |                     | Taxa CET   | a.a.                |      |                 | 1     | 30,33    |
| /11/2014                   | 10/01/2015                    |                                                         |                                                          |                     | Despesa    | s / Tarifa          | 5    | Fin. Ise        | intra | Valo     |
| lor Solic.:                | Parc. De até                  | Vir. Parc.: Taxa:                                       | VIr. Max. Parc.                                          | VIr. Max. Solic.    | VIr. IOF   |                     |      | X               | 1     | 30.2     |
|                            | 72 a 72                       | 50,00 2,140                                             | 0 141,14                                                 | 4.905,57            | Liberado   | )                   |      |                 |       | .737.8   |
| ondicăn P                  | scolhida                      |                                                         |                                                          |                     | **Valor I  | nformativo          | 0    |                 |       | 16722    |
| ontança o t                |                               |                                                         |                                                          |                     | ReC:       | alcular co          | nfor | ne condic       | ão    |          |
| Calcular                   | QTD PARC                      | LIQ I                                                   | OF TAXA                                                  | TAXA CET            |            | incurrent co        |      | ing contary     |       |          |
| curcular                   | 012 30,00                     | 1./5/,01 3                                              | 0,25 2,19                                                | 30,32               |            |                     |      |                 |       |          |
|                            |                               |                                                         |                                                          |                     |            |                     |      |                 |       |          |
|                            |                               |                                                         |                                                          |                     |            |                     |      |                 |       |          |
|                            |                               |                                                         | Liberação                                                | de Crédito          |            |                     |      |                 |       |          |
| : CPF Be                   | neficiário: N                 | ome Beneficiário:                                       | Liberação<br>Tp. Conta:                                  | de Crédito          | Banco:     | Agência:            | Dv:  | Conta:          | Dv:   |          |
| CPF Be                     | neficiário: N                 | ome Beneficiário:                                       | Liberação<br>Tp. Conta:<br>00 - Não Selecio              | de Crédito<br>onado | Banco:     | Agência:            | Dv:  | Conta:          | Dv:   |          |
| E/1 CPI                    | neficiário: N                 | ome Beneficiário:                                       | Liberação<br>Tp. Conta:<br>00 - Não Selecio<br>Tp. Conte | de Crédito<br>mado  | Banco:     | Agência:<br>Agência | Dv:  | Conta:          | Dv:   |          |
| : CPF Be                   | neficiário: N<br>Beneficiário | ome Beneficiário:<br>Nome Beneficiário<br>BANCO BGN S/A | Liberação<br>Tp. Conta:<br>00 - Não Selecio<br>Tp. Conta | de Crédito<br>mado  | Banco:     | Agência:<br>Agência | Dv:  | Conta:<br>Conta | Dv:   | Aitera   |

Sistema seguirá para próxima página dos dados cadastrais do cliente. Depois de preenchido todo o cadastro, clicar em **Confirmar**.

Ao final aparecerá um aviso da esteira informando a geração das propostas de portabilidade e do refinanciamento de portabilidade vinculada.

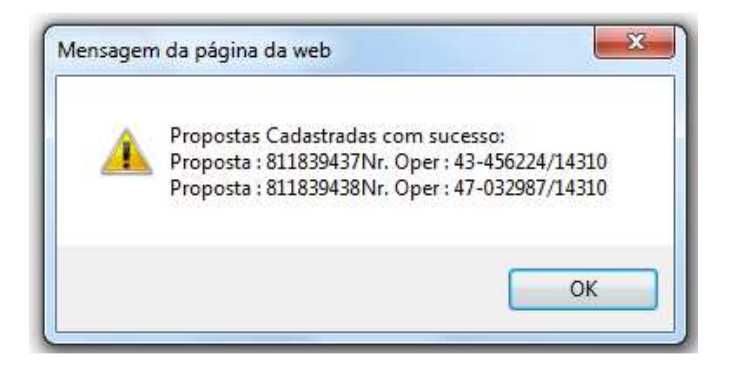

Proposta 1: Portabilidade

Proposta 2: Refinanciamento de Portabilidade

As propostas de refinanciamento de portabilidade ficam paradas na esteira aguardando a conclusão da proposta originária de portabilidade na atividade **AGUARDA EFETIVAÇÃO PORTTAB**.

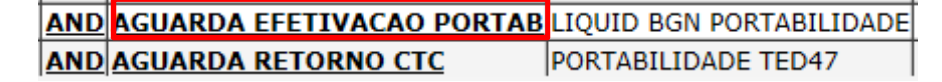

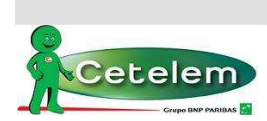

#### Portabilidade Bancária

 Proposta de Portabilidade Reprovada: Para as propostas de portabilidade originárias que forem reprovadas ou canceladas a proposta de refinanciamento de portabilidade a ela vinculada, segue para fase da esteira COMPARA SALDO DEVEDOR.

NSS REFIN PORTABILIDADE AND COMPARA SALDO DEVEDOR LIQUID BGN PORTABILIE

Clicar na atividade, que seguirá para tela onde deverá ser REPROVADA.

| <b>—</b> • <i>«</i>    |                |               |
|------------------------|----------------|---------------|
| Descrição              | Valores Atuais | Valores Novos |
| Valor Bruto            | 952,20         |               |
| Data base              | 04/11/2014     |               |
| Valor solicitado       | 550,00         |               |
| Valor principal        | 559,35         |               |
| Valor de parcela       | 15,87          |               |
| Taxa AP                | 25,35          |               |
| Valor IOF              | 9,35           |               |
| Data 1º vencimento     | 10/12/2014     |               |
| Quantidade de parcelas | 60             |               |
| Taxa CL                | 1,90           |               |
| Reprov                 | va Pendente 춤  | Voltar        |

INSS REFIN PORTABILIDADE REPROVADA

LIQUID BGN PORTABILIE

• **<u>Proposta de Portabilidade Integrada</u>**: ao integrar a proposta de portabilidade, o refinanciamento segue para a fase da esteira ANALISE NOVO SLD REFIN.

Clicar na atividade, que seguirá para tela onde há comparação dos valores digitados na primeira proposta com o saldo após integração da proposta de portabilidade.

| Análise de V           | alores Atuais X Novo | o Saldo Devedor |
|------------------------|----------------------|-----------------|
| Descrição              | Valores Atuais       | Valores Novos   |
| Valor Bruto            | 3.600,00             | 3.911,04        |
| Data base              | 05/11/2014           | 05/11/2014      |
| Valor solicitado       | 1.737,84             | 1.887,84        |
| Valor principal        | 1.768,07             | 1.920,68        |
| Valor de parcela       | 50,00                | 54,32           |
| Таха АР                | 28,93                | 28,93           |
| Valor IOF              | 30,23                | 32,84           |
| Data 1º vencimento     | 10/01/2015           | 10/01/2015      |
| Quantidade de parcelas | 72                   | 72              |
| Taxa CL                | 2,14                 | 2,14            |
|                        |                      |                 |
| Número Contrato        | Valor Atual          | Valor Novo      |
| 43-456224/14310        | 850,00               | 1.000,00        |
|                        | -                    | ·               |
| Aprova                 | Reprova Pendente     | ≿ Voltar        |

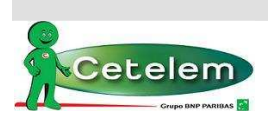

#### Portabilidade Bancária

### Atentar para o valor da parcela após recalculo do saldo devedor.

Se valor de parcela estiver de acordo com a margem do cliente, clicar em **APROVA**. Proposta seguirá na esteira para a fase de Aprova Oper Comercial.

Para os casos em que o valor de parcela estiver maior e for necessário reduzir, clicar em **PENDENTE**.

| Aprova | Reprova | Pendente | Voltar |
|--------|---------|----------|--------|
|        |         |          |        |

Sistema seguirá para tela de cadastro da proposta para recalculo de novos valores, conforme saldo devedor. A parcela do refinanciamento virá selecionada e saldo calculado.

|              | Contratos                     |            |                    |                       |                        |                         |           |                            |  |  |  |
|--------------|-------------------------------|------------|--------------------|-----------------------|------------------------|-------------------------|-----------|----------------------------|--|--|--|
|              | 🥑 Carregar Lista de Contratos |            |                    |                       |                        |                         |           |                            |  |  |  |
| Refin        | . Contrato                    | Matrícula  | Qtd.Parc.<br>Total | Qtd.Parc.<br>Vencidas | Qtd.Parc. Em<br>Aberto | Contr. a<br>Refinanciar | Vir.Parc. | Sld. Total na<br>Data Obs. |  |  |  |
| $\checkmark$ | 43-456224/14310               | 1303378245 | 27                 | 0                     | 27                     | 27                      | 49,60     | 1.000,00 !                 |  |  |  |

Atualizar valor de parcela e prazo e clicar em Calcular.

| 200       |           | 14 (ARABIN)                   |                         |       | anna a                        |              |            |            |             |     |        |          |          |
|-----------|-----------|-------------------------------|-------------------------|-------|-------------------------------|--------------|------------|------------|-------------|-----|--------|----------|----------|
| Nr.:      | -         | Beneficiário:                 | Lib.:                   |       | Valor L                       | iberado:     |            |            |             |     |        |          |          |
|           |           | NAU LIBERAR                   |                         |       |                               | 0,00         | Incluir    | Dados      | da Opera    | ção |        |          | Valo     |
| Nr.       | Ben       | eficiário Lib.                |                         |       | Valor                         |              |            | Valor B    | ruto        |     |        | 1        | 3.000,00 |
| 1         | TCD       |                               |                         | DE    | Liberado                      |              | the states | Valor P    | rincipal    |     |        |          | 1.627,43 |
|           | TER       | LEIRO 200 - LIC               | UID BON PORTABILIDA     | DE    | 1000,00                       | Afterar      | EXCIUIF    | Valor P    | arcela      |     |        |          | 50,00    |
| -         | CLIE      | NIE  503 - LIE                | SERADO VIA TED          |       | 599,85                        | Alterar      | EXCITIL    | Qtde, P    | arcela      |     |        |          | 060      |
| De        | dos       | da Simulação                  |                         |       |                               |              | ) ,        | _ Taxa Cl  | . a.m.      |     |        |          | 2,14     |
| -         | (LU)s)    | uu omnunuçuo                  |                         |       |                               |              |            | Taxa C     | Ta.m.       |     |        |          | 2,21     |
| Dt.       | Lib.:     | 1ºVenciment                   | <u>o:</u>               |       |                               |              |            | Taxa Cl    | ET a.a.     |     |        |          | 30,44    |
| 05/       | /11/2     | 014 10/01/2015                |                         |       |                               |              |            | Despe      | sas / Tari  | fas | Fin.   | Isenta   | Valo     |
| Val       | or So     | lic.: Parc. De até            | Vir. Parc.: Tax         | ka:   | Vir. Max. Parc.               | VIr. Max. 9  | Solic.     | VIr. IOF   |             |     | X      |          | 27.58    |
|           |           | 60 a 60                       | 50,00 2                 | ,1400 | 115,03                        | 3.998,08     |            | Libera     | do          |     |        |          | 1.599.85 |
| -         | 20122-122 | the Exception                 |                         |       | 10                            |              | 9          | **Valor    | Informati   | vo  |        |          |          |
| 10.0      | many      | au Esconniga                  |                         |       | 10.01 March 10                |              | 2          | (ITT) much | . Continues |     |        | No. No.  |          |
| 100       | George    | QTD PARC                      | LIQ                     | IOF   | TAXA                          | TAXA CET     |            | Tim roeus  |             |     |        | unuapili |          |
| 世         | Cald      | ulan 060 50,00                | 1.599,85                | 27,5  | 58 2,14                       | 30,44        |            |            |             |     |        |          |          |
| -         |           |                               |                         |       | Liberação                     | de Crédit    | 0          |            |             |     |        |          |          |
|           | -         |                               |                         |       |                               |              |            |            | 40.00       |     |        | 577.5    |          |
| F/J:<br>F | CF        | F Beneficiário:               | Nome Beneficiário:      | 1     | ſp. Conta:<br>00 - Não Seleci | onado        |            | Banco:     | Agência:    | Dv: | Conta: | Dv:      |          |
| Nr.       | F/J       | CPF Beneficiário              | Nome Beneficiá          | rio   | Tp. Conta                     |              |            | Banco      | Agência     | DV  | Conta  | DV       | Ï.       |
| 1         | J         | 00.558.456/0001-              | 71 BANCO BGN S/A        |       | 1                             |              |            |            |             |     |        |          | Alterar  |
| 2         | F         | 000.172.7 <mark>4</mark> 5-16 | OSVALDO RAMOS<br>SANTOS | DOS   | 01 - Conta Co                 | rrente Indiv | /idual     | 001        | 2261        |     | 6850   | 0        | Alterar  |
|           |           |                               |                         |       | h draw                        | 1.6          |            |            |             |     |        |          |          |

Nota: Há liberação de recurso para o cliente, por isso, atentar para o preenchimento dos dados da liberação de crédito.

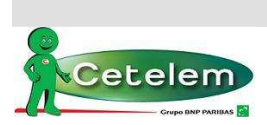

#### Portabilidade Bancária

Sistema seguirá para próxima página dos dados cadastrais do cliente. Depois de preenchido todo o cadastro, clicar em confirmar. Proposta seguirá o fluxo normal na esteira, realizada todas as validações de CPF, fica na fase de **Aprova Oper Comercial**. Deve aprovar a fase para seguir para as devidas análises e/ou Aprova Dataprev.

**Nota:** Caso o refin não seja digitado junto com a proposta de portabilidade, poderá ser digitado somente após a integração da portabilidade (verificar convênio/tabela atual)

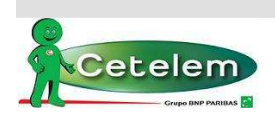

#### Portabilidade Bancária

### 2.6. IF'S PARTICIPANTES DA CIP X CADASTRADAS NO AUTORIZADOR

| IFs participantes da CIP x Cadastradas no Autorizador       |                    |             |       |      |                |  |
|-------------------------------------------------------------|--------------------|-------------|-------|------|----------------|--|
| IF                                                          | CNPJ               | COD CETELEM | BANCO | AG   | c/c            |  |
| Banco do Brasil SA                                          | 00.000.000/0001-91 | 1           |       | 6902 | 19-1           |  |
| Banco da Amazônia S.A.                                      | 04.902.979/0001-44 | 3           |       |      |                |  |
| Banco Alfa SA                                               | 03.323.840/0001-83 | 25          |       |      |                |  |
| Banco Itau BMG Consignado                                   | 33.885.724/0001-19 | 29          |       | 0001 | 0-1            |  |
| Banco Santander (Brasil) S.A                                | 90.400.888/0001-42 | 33          |       | 0725 | 29002598-5     |  |
| Banco do Estado do Para SA                                  | 04.913.711/0001-08 | 37          |       |      |                |  |
| Banco do Estado do Rio Grande do Sul SA                     | 92.702.067/0001-96 | 41          |       | 0010 | 0-1            |  |
| Banco Bradescard S.A.                                       | 04.184.779/0001-01 | 63          |       | 0001 | 000000999990-6 |  |
| BRB - Banco de Brasília S.A                                 | 00.000.208/0001-00 | 70          |       |      |                |  |
| Banco Intermedium S.A                                       | 00.416.968/0001-01 | 77          |       |      |                |  |
| Banco Topázio S.A.                                          | 07.679.404/0001-00 | 82          |       |      |                |  |
| Caixa Economica Federal                                     | 00.360.305/0001-04 | 104         |       | 1608 | 0-1            |  |
| Lecca Credito Financiamento e Investimento S.A              | 07.652.226/0001-16 | 105         |       |      |                |  |
| Banco Rodobens S.A.                                         | 33.603.457/0001-40 | 120         |       |      |                |  |
| Banco Gerador S.A                                           | 10.664.513/0001-50 | 121         |       |      |                |  |
| Banco Original S.A                                          | 92.894.922/0001-08 | 212         |       | 0001 | 999990000-6    |  |
| Banco Arbi S.A                                              | 54.403.563/0001-50 | 213         |       |      |                |  |
| Banco Bonsucesso SA                                         | 71.027.866/0001-34 | 218         |       | 0001 | 12638-1        |  |
| Banco Cifra S.A.                                            | 62.421.979/0001-29 | 233         |       | 0001 | 9999-9         |  |
| Banco Maxima S.A                                            | 33.923.798/0001-00 | 243         |       |      |                |  |
| Banco de Crédito e Varejo S.A                               | 50.585.090/0001-06 | 250         |       | 0001 | 9999-9         |  |
| Parana Banco S.A                                            | 14.388.334/0001-99 | 254         |       | 0001 | 11584-0        |  |
| Banco Cacigue SA                                            | 33.349.358/0001-83 | 263         |       | 0001 | 77777-0        |  |
| Banco BMG SA                                                | 61.186.680/0001-74 | 318         |       | 0001 | 9999-9         |  |
| Banco Industrial e Comercial SA                             | 07.450.604/0001-89 | 320         |       | 0007 | 21104345-3     |  |
| Banco Itau S.A                                              | 60.701.190/0001-04 | 341         |       | 9240 | 193825200000-0 |  |
| BV Financeira S.A - Crédito, Financiamento e Investimento   | 01.149.953/0001-89 | 379         |       | 0001 | 1000093-3      |  |
| Banco Mercantil do Brasil S.A                               | 17.184.037/0001-10 | 389         |       | 0001 | 2001309-8      |  |
| HSBC Bank Brasil S.A- Bancos Multiplos                      | 01.701.201/0001-89 | 399         |       | 1996 | 991604204841-1 |  |
| Banco Safra SA                                              | 58.160.789/0001-28 | 422         |       | 0002 | 204736-1       |  |
| Banco Luso Brasileiro S.A                                   | 59.118.133/0001-00 | 600         |       |      |                |  |
| Banco Industrial do Brasil S.A                              | 31.895.683/0001-16 | 604         |       |      |                |  |
| Banco Pecunia S.A                                           | 60.850.229/0001-47 | 613         |       |      |                |  |
| Banco Pan S.A                                               | 59.285.411/0001-13 | 623         |       | 0001 | 590006-0       |  |
| Banco Ficsa S.A                                             | 61.348.538/0001-86 | 626         |       | 0001 | 500000-9       |  |
| Banco Pine S.A.                                             | 62.144.175/0001-20 | 643         |       |      |                |  |
| Banco AJ Renner SA                                          | 92.874.270/0001-40 | 654         |       |      |                |  |
| Banco Votorantim S.A                                        | 59.588.111/0001-03 | 655         |       | 0001 | 1000093-3      |  |
| Banco Daycoval SA                                           | 62.232.889/0001-90 | 707         |       | 0001 | 300999-0       |  |
| Banco Banif S.A.                                            | 33.884.941/0001-94 | 719         |       |      |                |  |
| Banco Maxinvest S.A.                                        | 80.271.455/0001-80 | 720         |       |      |                |  |
| Banco Semear S.A                                            | 00.795.423/0001-45 | 743         |       |      |                |  |
| Banco Citibank S.A.                                         | 33.479.023/0001-80 | 745         |       |      |                |  |
| Banco Cooperativo do Brasil S.A.                            | 02.038.232/0001-64 | 756         |       |      |                |  |
| Cifra S.A. C.F.I.                                           | 08.030.215/0001-67 | 900         |       |      |                |  |
| BRB - Crédito, Financiamento e Investimento S.A.            | 33.136.888/0001-43 | 901         |       |      |                |  |
| Mercantil do Brasil Financeira S.A                          | 33.040.601/0001-87 | 926         | 389   | 0001 | 2001309-8      |  |
| Financeira Alfa S.A - Credito, Financiamento e Investimento | 17.167.412/0001-13 | 997         |       |      |                |  |
| Sul Financeira S.A Credito, Financiamento e Investimento    | 92.764.489/0001-96 | 998         | 320   | 0007 | 21104345-3     |  |

Nota: Caso não possua as referências bancarias da IF Originadora, informar os do Banco Cetelem: Banco: 739 / Agência: 001 / Conta: 70003-5 (quando ocorrer o retorno do saldo, os dados bancários corretos serão automaticamente preenchidos).

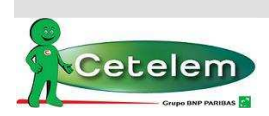

#### Portabilidade Bancária

### 2.7. Filtros da esteira

Na esteira de crédito é possível filtrar apenas as propostas de portabilidade e nas fases de atuação do correspondente, basta selecionar:

Produtos: 60 e 70 (INSS - Portabilidade)

| Produtos                                |                                 |
|-----------------------------------------|---------------------------------|
| 000055 - FED SEM PREV                   | 000060 - INSS - PORTABILIDADE   |
| 000056 - FED SEM PREV - REFIN           | > 000070 - INSS - PORTABILIDADE |
| 000057 - EST E MUN-PORTABILIDADE        |                                 |
| 000058 - MILITARES - PORTABILIDADE      |                                 |
| 000059 - SIAPE - PORTABILIDADE          | <                               |
| 000061 - EST E MUN - REFIN PORTABILIDAD |                                 |
| 000062 - MILITARES - REFIN PORTABILIDAD |                                 |
| 000063 - SIAPE - REFIN PORTABILIDADE    | >>                              |
| 000064 - INSS REFIN PORTABILIDADE       |                                 |
| 000065 - INSS MARGEM LIVRE              |                                 |
| 000066 - EST E MUN - REFIN RETENCAO     | <<                              |
| 000067 - INSS REFIN RETENCAO            |                                 |
|                                         |                                 |

Para as atividades: ANALISE NOVO SALDO / ANALISE PORTAB RETIDA, selecionar as fases: 18 e 19

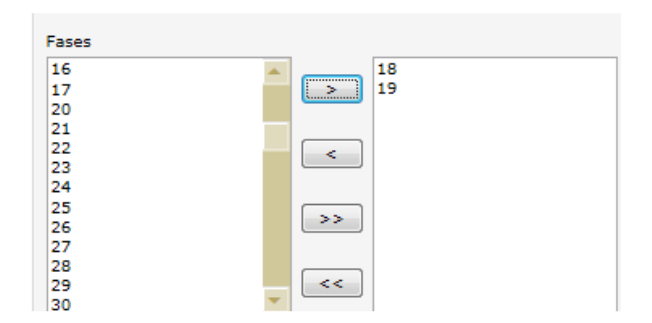

Para a atividade: APROVA OPER COMERCIAL, selecionar a fase: 7

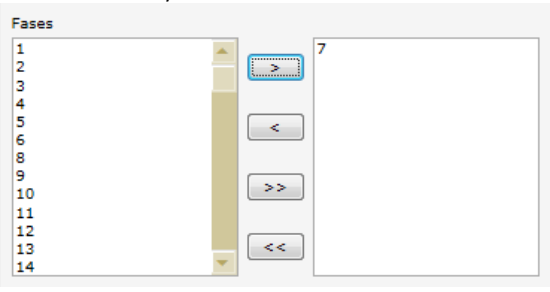

Para a atividade: APROVA DATAPREV, selecionar a fase 10

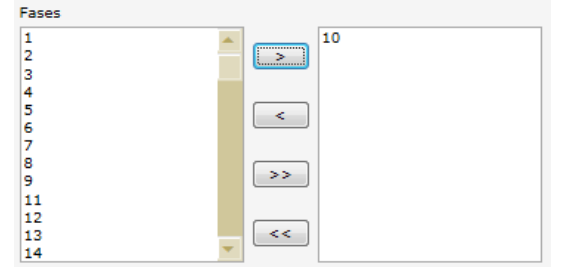

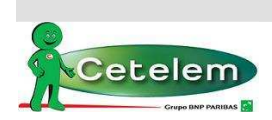

#### Portabilidade Bancária

### 3. CONTROLES

### 3.1.Controle de Proposta de Portabilidade Bancária

O controle é realizado através da esteira de crédito, com retorno da informação da CIP inserida na planilha de proposta e direcionando-as para atividades específicas.

#### 4. **RESPONSABILIDADES**

#### 4.1.Correspondentes

- Cadastrar proposta de portabilidade no sistema Autorizador;
- ✓ Acompanhar os retornos da CIP (saldo ou retenção);
- ✓ Retornar na proposta digitada e alterar contrato (quando incorreto);
- ✓ Retornar na proposta digitada e alterar o valor da parcela (atuando no valor da taxa);
- ✓ Aprovar as fases da esteira que estão sob sua alçada;
- Respeitar os horários para não ocorrer perda de saldo;
- Monitorar as margens e integração da proposta.

#### 5. DOCUMENTOS E PROCESSOS RELACIONADOS

| Código e Nome do Documento Corporativo | Nível* | Localização |
|----------------------------------------|--------|-------------|
| Não aplicável                          |        |             |

| Código e Nome do Documento Matriz | Nível* | Localização |
|-----------------------------------|--------|-------------|
| Não aplicável                     |        |             |

| Código Cadeia de Valor e Nome do Processo | Nível** | Localização |
|-------------------------------------------|---------|-------------|
| Não aplicável                             |         |             |

\*Nível Documentos: "1" – BNP Paribas – Matriz; Nível "2" – BNP Personal Finance; Nível "3" – Cetelem (Local). \*\*Nível Cadeia de Valor:1-Domínio de Negócio; 2- Família de processos, 3- Macro processo; 4- Processo; 5a- Sub processo;6- Atividade

### 6. GLOSSÁRIO

CIP = Câmara Interbancária de Pagamentos

### 7. DÚVIDAS

| Área                                    | Telefone(s) | E-mail departamental |
|-----------------------------------------|-------------|----------------------|
| NAC – Núcleo de Apoio<br>Correspondente | 30          | nac@cetelem.com.br   |

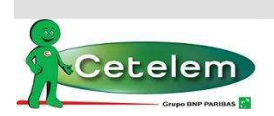

#### Portabilidade Bancária

### HISTÓRICO DE ALTERAÇÕES

| Data da Alteração        | Item Alterado                                        | Motivo                                       |
|--------------------------|------------------------------------------------------|----------------------------------------------|
| 10/11/2014<br>14/11/2014 | Primeira versão do documento<br>Revisão do documento | Inclusão de itens não informados na versão 1 |

### PERIODICIDADE DA REVISÃO

#### Data da Próxima Revisão

Um ano a contar da data de vigência descrita na capa deste documento ou a qualquer momento que ocorrer alteração do processo.

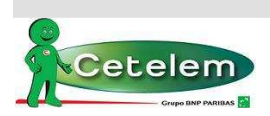

Portabilidade Bancária